# Работа с ProFinger

# Перед началом работы:

- 1. Необходимо настроить r\_keeper.
- 2. Установить driver.exe и распаковать архивы клиента и сервера.
- Необходимо выполнить установку сервера ProFinger и настроить конфигурационные файл с расширением .yaml в папке.(Если на объекте ранее была установлена и работала старая версия Авторизация на кассе по отпечатку пальца (устаревшее), то при необходимости нужно выполнить перенос базы).
- 4. Необходимо выполнить установку клиента ProFinger и настроить конфигурационные файл с расширением .yaml в папке.
- 5. Перезапустить кассовый сервер, для того, что бы обновились настройки.
- 6. Запустить серверную часть ProFinger.
- 7. Подключить сканер отпечатка пальца.
- 8. Запустить клиентскую часть ProFinger.

## Регистрация отпечатков пальцев

1. Если все настройки выполнены верно, то при авторизации на кассе с ролью Администратор появится настроенная кнопка «Регистрация сотрудников». По нажатию на неё откроется интерфейс для взаимодействия с картами и отпечатками.

| <b>r_k</b> +keeper v7 7.7.0.212 |                       | среда, 21             | Август 2024 г., 10:21         |                                       | Администраторы Е                   |
|---------------------------------|-----------------------|-----------------------|-------------------------------|---------------------------------------|------------------------------------|
| Заказ                           |                       |                       | Смена                         |                                       |                                    |
| Создание заказа                 | Редактирование заказа | Быстрый чек           | Закрытие смены кассы          | Закрытие общей смены                  | Инкассация денег                   |
| Резервирование                  | Тарификаторы          | Контроль заказов      | Подкрепление денег            | Кассовые отчеты                       | Просмотр отчетов                   |
| Персонал                        |                       |                       | Персональные карты            |                                       |                                    |
| Премии и штрафы                 | Регистрация персонала | Учет рабочего времени | Инфо о карте                  | Пополнение баланса<br>платежной карты | Изъятие денег со счета<br>пл карты |
| Сервисы                         |                       |                       | Операции                      |                                       |                                    |
| Регистрация<br>сотрудников      |                       | Меню доставки         | Закрытые чеки                 | Закрытые заказы                       | Визиты                             |
| Меню                            | ,                     |                       | Прочее                        |                                       |                                    |
| Запрещенные блюда               | Ограниченные блюда    | Шахматка резервов     | Специальное меню<br>драйверов | Служебное меню                        | Возврат товара                     |
|                                 |                       |                       | Cơ                            | <b>?</b> 🙂                            | ×                                  |
| Смена открыта 19.08.2024 16:17  |                       |                       |                               |                                       | Номер смены 167                    |

2. Далее потребуется выбрать нужный раздел с сотрудниками. В открывшемся окне можно добавить новые отпечатки пальцев сотрудника, либо удалить все сохраненные отпечатки.

| r_k |                            | среда, 21 Август 2024 г., 10:34 Администраторы (                                                                                                    |   |
|-----|----------------------------|----------------------------------------------------------------------------------------------------|---|
| Ê   | Регистрация<br>сотрудников | ВНИМАНИЕ!<br>Данный список формируется на основе справочников г-keeper. Привязать<br>отпечатки пальцев можно только пользователям в статусе "Активный" и<br>имеющим (пюбой) номер карты персонала. | - |
| к   | ассиры                     | ~                                                                                                    |   |
| 0   | )фицианты                  | ~                                                                                                    |   |
| E   | армены                     | ~                                                                                                    |   |

3. В нужном разделе выбрать сотрудника, которого нужно отредактировать.

| r_k keeper v | 7.7.0.212            | среда, 21 Август 2     | 024 г., 10:37 | Адианистраторы ( 🚺                                                                                                    |
|--------------|----------------------|------------------------|---------------|----------------------------------------------------------------------------------------------------|
| Per<br>cot   | истрация<br>рудников |                        |               | руется на основе справочников г-keeper. Привязать<br>кно только пользователям в статусе "Активный" и<br>нер карты персонала. |
| Кассирь      | k                    |                        |               | ~                                                                                                    |
| Официа       | анты                 |                        |               | ^                                                                                                    |
|              | Отпе                 | чатков: 1              | Официант_1    | Код карты: 9                                                                                                    |
| -            | Отпе                 | Официант_13            |               | Код карты: 20                                                                                                    |
| -            | Отпе                 | отпечатков: о<br>чатк  |               | Код карты: 110                                                                                                    |
| -            | Отпе                 | чатка закрыть очистить | ДОБАВИТЬ      | Код карты: 100                                                                                                    |
| -            | Отпе                 | чатков: 1              | Официант_12   | Код карты: 120                                                                                                    |
| -            | Οτπε                 | чатков: 0              | Официант_13   | Код карты: 130                                                                                                    |
| -            | Οτπε                 | чатков: 0              | Официант_14   | Код карты: 140                                                                                                    |
| -            | Отпе                 | чатков: 0              | Официант_15   | Код карты: 150                                                                                                    |
|              | Отпе                 | чатков: 0              | Официант_17   | Код карты: 170                                                                                                    |

4. При нажатии кнопки «Добавить» откроется дополнительное окно. После чего нужно будет отсканировать палец 3 раза.

| r_k | -keeper v. 7.7.0.212       | среда, 21 Авг                                                                              | уст 2024 г., 10:42                            | Администраторы і 🚹                                                                                                    |
|-----|----------------------------|--------------------------------------------------------------------------------------------|-----------------------------------------------|----------------------------------------------------------------------------------------------------|
| ê   | Регистрация<br>сотрудников |                                                                                            |                                               | руется на основе справочников г-keeper. Привязать<br>кно только пользователям в статусе "Активный" и<br>ер карты персонала. |
| С   | ассиры<br>Эфицианты        | Официант_13<br>Отпечатков: 0<br>Код карты: 130<br>Отпечатк<br>Закрыть очистите<br>Отпечатк | о ДОБАВИТЬ<br>Івателю три раза.               | <ul> <li>✓</li> <li>Код карты: 9</li> <li>Код карты: 20</li> </ul>                                                          |
|     | <u>+</u>                   | Отпечатк<br>Статус регистрации: прил<br>Отпечатк<br>Удовлетворительное каче                | южите палец (3)<br>ество отпечатка, качество: | Код карты: 110<br>Код карты: 100                                                                                            |
|     | <b>±</b>                   | Отпечати                                                                                   |                                               | Код карты: 120                                                                                                    |
|     | ÷                          | Отпечат                                                                                    |                                               | Код карты: 130                                                                                                    |
|     | <b>.</b>                   | Отпечатков: 0                                                                              | Официант_15                                   | Код карты: 150                                                                                                    |
|     | -                          | Отпечатков: 0                                                                              | Официант_17                                   | Код карты: 170                                                                                                    |

5. После нажатия кнопки «Закрыть» страница будет перезагружена, а отпечаток сохранён на сервере.

#### Примечание:

- За одним сотрудником можно закрепить сколько угодно отпечатков пальцев.
- Система не отслеживает дубли отпечатков пальцев.
- В случае регистрации одного и того же отпечатка для нескольких сотрудников, авторизация будет работать для первого из списка.

При использовании регистрации по отпечатку пальца регистрация сотрудника происходит моментально. Это удобно, если сотрудник к примеру с ролью Официант имеет ограниченные права для работы с элементами управления кассовой станции.

| <b>r_k</b> +keeper v7 7.7.0.212                   | среда, 21 Ав          | вгуст 2024 г., 13:09                                       | Официанты Официант_10                            |
|---------------------------------------------------|-----------------------|------------------------------------------------------------|--------------------------------------------------|
| Заказ<br>Создание заказа Редактирование заказа    | Быстрый чек           | Смена<br>Закрытие смены кассы Закрытие общ                 | ей смены Инкассация денег                        |
| Резервирование Тарификаторы                       | Контроль заказов      | Подкрепление денег Кассовые с                              | пчеты Просмотр отчетов                           |
| Персонал<br>Премии и штрафы Регистрация персонала | Учет рабочего времени | Персональные карты<br>Инфо о карте Пополнение<br>платежной | баланса Изъятие денег со счета<br>карты пл карты |
| Сервисы                                           | Меню доставки         | Операции<br>Закрытые чеки Закрытые :                       | заказы Визиты                                    |
| Меню<br>Запрещенные блюда Ограниченные блюда      | Шахматка резервов     | Прочее<br>Специальное меню<br>драйверов Служебное          | меню Возврат товара                              |
| Смена открыта 21.08.2024 10:41                    |                       | C o° 🥊                                                     | <b>С</b> × <b>А</b><br>Номер смены 168           |

## From:

https://wiki.carbis.ru/ - База знаний ГК Карбис

### Permanent link:

https://wiki.carbis.ru/external/biometrics/05\_config/10\_rabota\_s\_profinger?rev=1731647339

Last update: 2024/11/15 08:08